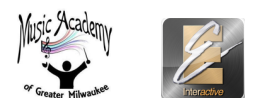

## To Create a Student's Essential Elements Interactive (EEi) Account

- 1. Log on to: EssentialElementsInteractive.com
- 2. Select the "Student" icon
- 3. Select "Create an Account"
- 4. Enter our School Code, which is "MusicAcademy" (one word)
- 5. Choose "I don't have a student ID"
- 6. Check the "Terms of Agreement" Boxes and Enter the "Student Activation Code" that is found near the bottom of the first page in the student book (inside the front cover)
- 7. Enter Student's Name and choose a Username and Password
- 8. Select Student's Academic Grade Level
- 9. Enter email address (optional, but recommended the email address is only used in case you lose or forget your username/password

## To Practice & Record Assignments

- 1. Select the **microphone picture** in the top right corner of the screen
- 2. You will see the "Songlist" page. Select a Song.
- 3. You will be asked to allow access to your microphone. Select "Allow."
- 4. Press the "**Play**" button to hear the song and play along with the recording. Click on "**Slow**" to hear a slower version of the song
- 5. Press the "**Record**" button to record yourself playing along with the recording.

**Note:** On your device, <u>you may first need to turn the microphone sensitivity up</u> before recording (in order to hear the student's recorded part clearly when it is played back). To do that, click on the small picture of a microphone next to the little tuning fork.

- 6. Listen to your recording **by clicking on "Take 1"** at the bottom of the window Save your recording by clicking on "**Save Take 1**"
- 7. Record as many times as you wish
- 8. Go to the "Saved Recordings" page to submit an assignment to Mr. Kardell